### Website Quick Links: Lookup Licensee Information and View Disciplinary Actions

This How-To-Guide is for public users to Search and Select a Licensee from the SDBMOE website to view public information, including disciplinary actions, without having to login to a MySD account.

1 Navigate to the public website at <u>SDBMOE.gov</u> and locate "**QUICK LINKS**" on the top navigation menu to the right. Click "**Quick Links**" tab to display the dropdown selections. *Note: You can also hover over the Quick Links tab and select an option with one click.* 

| Account Login<br>Licensee Lookup<br>Disciplinary/Conditioned License Actions<br>Training Tutorials |                   | FORMS | PROFESSIONS | COMPLAINTS |
|----------------------------------------------------------------------------------------------------|-------------------|-------|-------------|------------|
| Licensee Lookup<br>Disciplinary/Conditioned License Actions<br>Training Tutorials                  |                   | Ac    | 1           |            |
| Training Tutorials                                                                                 | License Actions   | Lic   |             |            |
|                                                                                                    | A BE              | Tra   |             |            |
|                                                                                                    |                   |       |             | 1 A        |
|                                                                                                    |                   |       | Kat-        |            |
|                                                                                                    |                   |       |             |            |
|                                                                                                    | $\overline{\tau}$ | =6    | Tai         |            |

#### 2 Click "Licensee Lookup"

Note: If you want to **PAY** for a verification document as part of the licensee lookup, you should use the "**Account Login**" option and not this link.

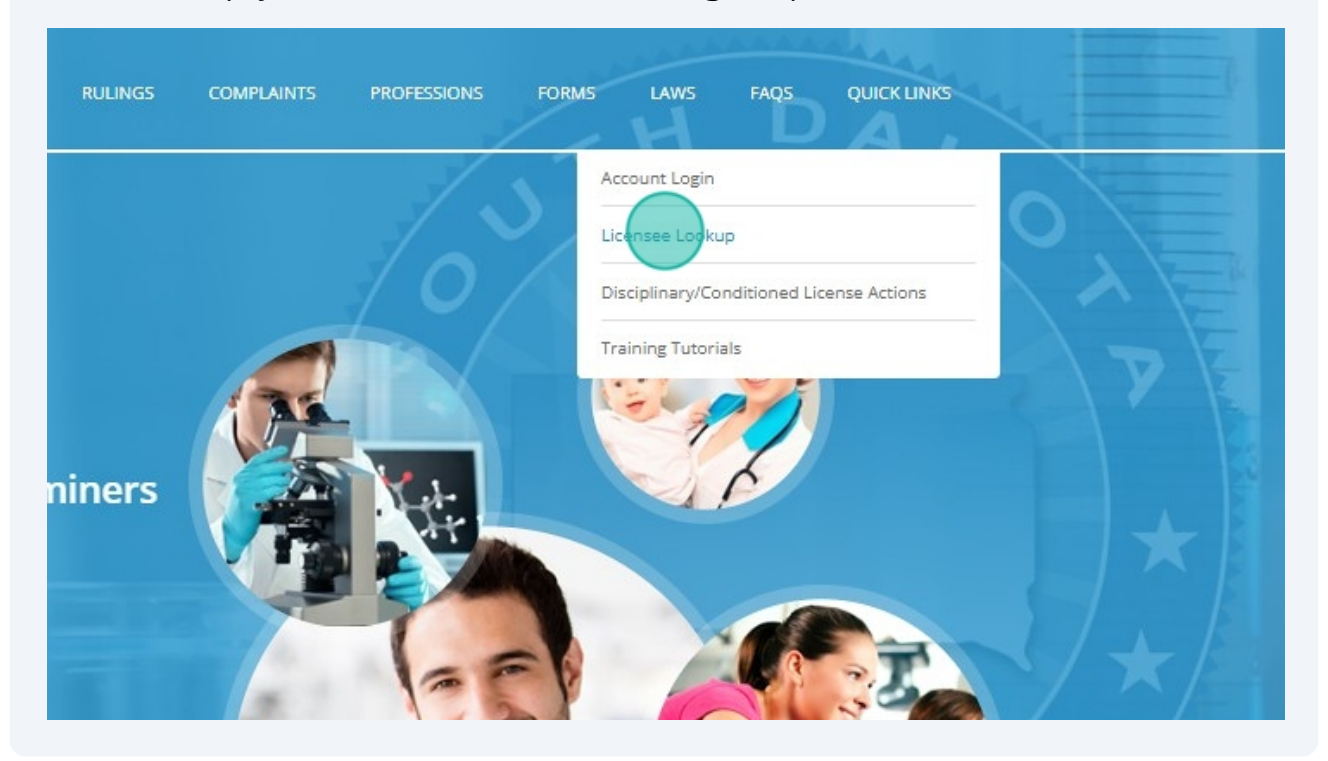

Locate the **LookUp section** on the left of the page. You can search for a specific licensee by name or license number. Click in the **Name** box and type a full or partial name. Click in the **Number** box and type a license number. Click "**Search**"

Note: If you want to **PAY** for a verification document you should use the "Log-in" link at the top of this page to exit this site and login to your dashboard.

| Lookup                         | Search results             |
|--------------------------------|----------------------------|
| Name                           | View Profile Name NPI Type |
| Enter if using multiple values |                            |

3

4 You can also **Search** using any combination of licensee names and/or license numbers. Click the box "**Enter if using multiple values**" and type in your values (separated by a comma, semi-colon or space in no particular order/combination). Click "**Search**" to view your search results.

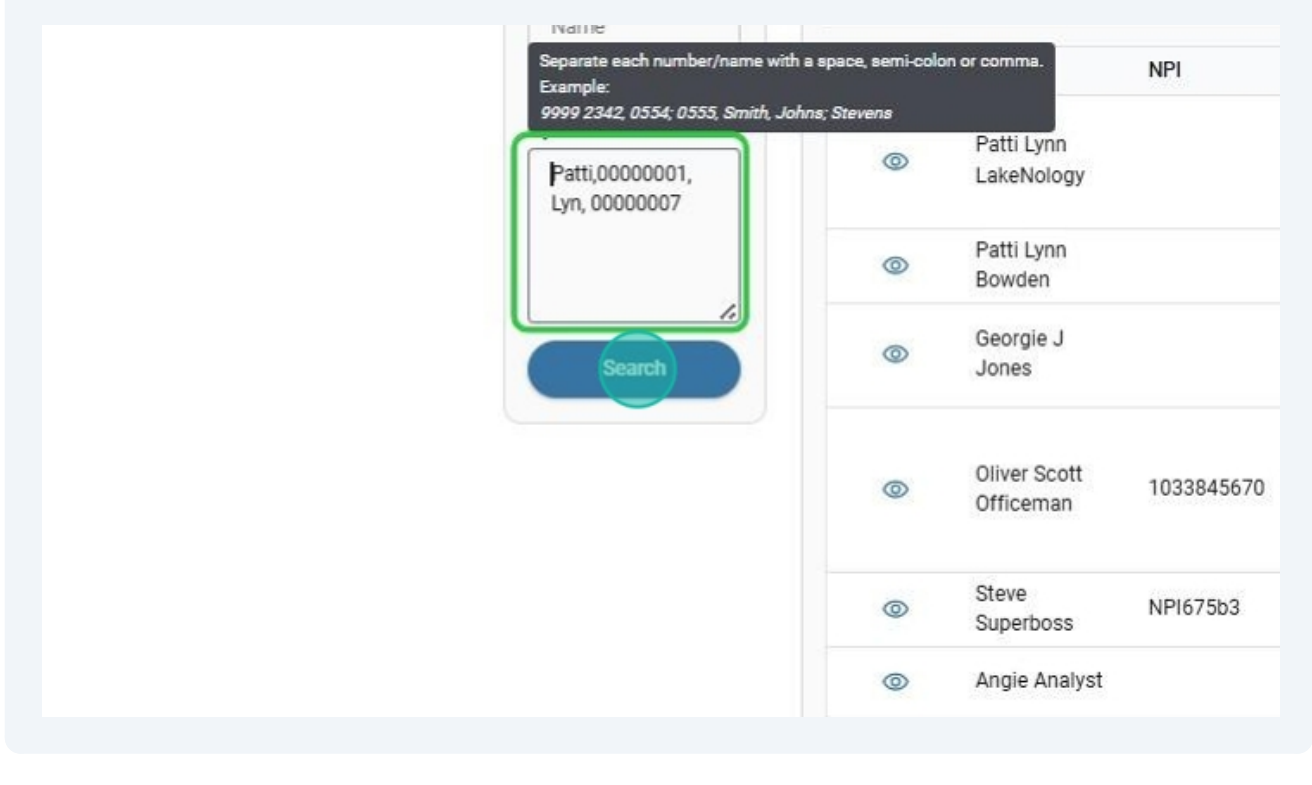

5 From the **Search results section**, Click "**View Profile**" to select a licensee and see more details.

| ookup           | Search results | S                    |     |                               |
|-----------------|----------------|----------------------|-----|-------------------------------|
| patti           |                |                      |     |                               |
| Number          | View Profile   | Name                 | NPI | Type                          |
|                 |                | Patti Lynn           |     | Athletic Trainer<br>Paramedic |
| Enter if using  |                | LakeNology           |     | Ambulance Driver              |
| multiple values |                |                      |     | Emergency Medical Responder   |
|                 | 0              | Patti Lynn<br>Bowden |     | Ambulance Driver              |
|                 | -              |                      |     | 2                             |

6 The Licensee Profile Card is displayed. You are now viewing the Contact Information Tab of the Profile Card. You can Click any Tab to see more details. Click "Licensure" to view license details for the licensee.

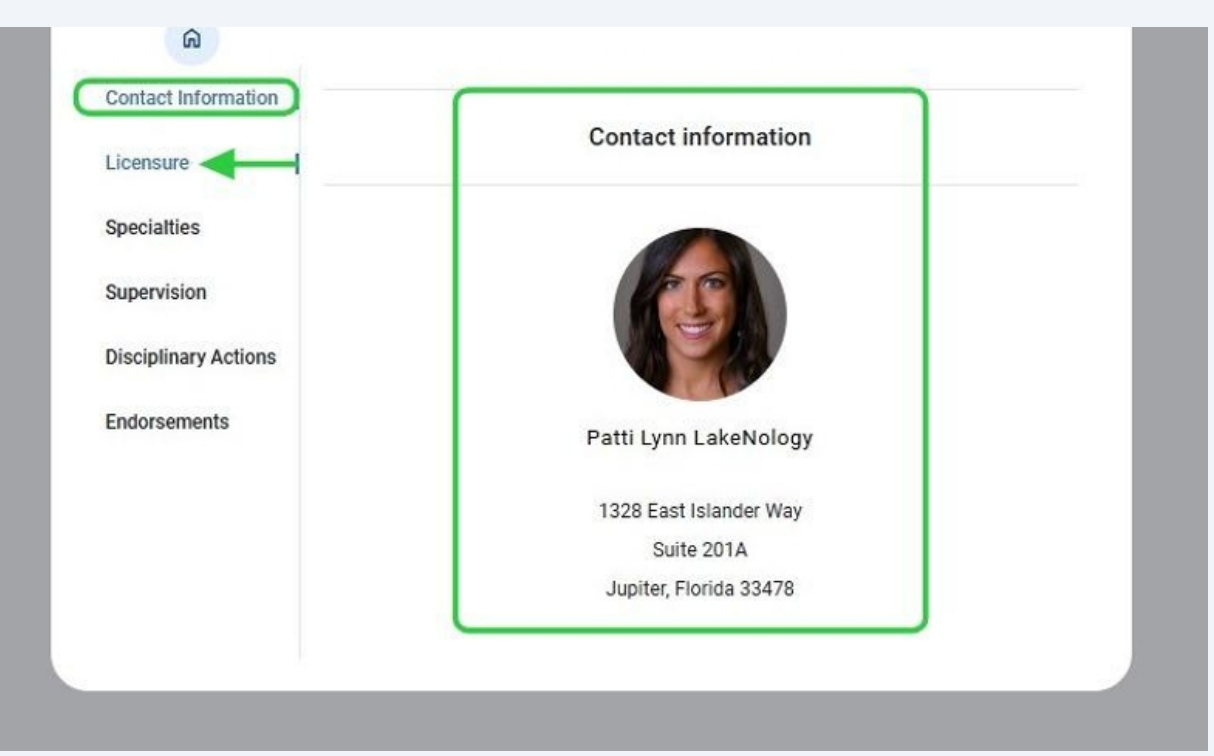

Active and expired licenses are displayed for the licensee. *Note: this information cannot be used for primary source verification*. Let's browse through some of the tabs on the Profile Card. From the **left navigation menu**, Click "**Supervision**".

| Licensure             | Licen                                     | Suic                         |                |
|-----------------------|-------------------------------------------|------------------------------|----------------|
| Specialties           | Note: The following licensure data is NOT | to be used for primary sourc | e verification |
| Supervision           |                                           |                              | _              |
| Disciplinary Actions  | Active Licensure                          |                              |                |
| Disciplinary Activity | Туре                                      | Expires                      | Status         |
| Endorsements          | Athletic Trainer                          | Dec 20, 2024                 | Active         |
|                       | Paramedic                                 | Apr 30, 2026                 | Active         |
|                       | Ambulance Driver                          | Apr 30, 2026                 | Active         |
|                       | Emergency Medical Responder               | Apr 30, 2026                 | Active         |
|                       | Expired Licensure                         |                              |                |
|                       | Туре                                      | Expired                      | Status         |
|                       | No records to display.                    |                              |                |

7

**ALL Active** supervision relationships are displayed. It displays who is providing supervision for this licensee as well as those persons that are supervised by this licensee.

If the relationship requires a **special circumstance form**, you can view those agreements under "**Other supervision cases**". Click the **document icon** to view the supervision form.

| Licensure            |                                                                                    |                                                        | Supervision                                                                                                    |                                                             |              |
|----------------------|------------------------------------------------------------------------------------|--------------------------------------------------------|----------------------------------------------------------------------------------------------------|-------------------------------------------------------------|--------------|
| Specialties          | The fol                                                                            | lowing licensees                                       | must not practice o                                                                                                    | or work without :                                           | supervision: |
| Supervision ]        |                                                                                    |                                                        | ALS, AT, OTA, PA, R                                                                                                    | CP                                                          |              |
| Disciplinary Actions | Active/currer                                                                      | nt supervision                                         |                                                                                                    |                                                             |              |
| Endorsements         | Sally Ma                                                                           | e Surgeon, MD - A                                      | AT                                                                                                    |                                                             |              |
|                      | Persons supe<br>No records to d<br>Other supervi                                   | ervised by Patt<br>lisplay.<br>ision cases ◀           | i Lynn LakeNolog                                                                                                    | ју                                                          |              |
|                      | Persons supe<br>No records to d<br>Other supervi                                   | ervised by Patt<br>lisplay.<br>ision cases <           | i Lynn LakeNolog                                                                                                    | ЭУ                                                          |              |
|                      | Persons supe<br>No records to d<br>Other supervi                                   | ervised by Patt<br>lisplay.<br>ision cases<br>Document | i Lynn LakeNolog<br>Type<br>Federal facility                                                                                    | 3y<br>Start Date<br>09/02/2024                              | End Date     |
|                      | Persons supervision                                                                | ervised by Patt<br>lisplay.<br>ision cases<br>Document | i Lynn LakeNolog<br>Type<br>Federal facility<br>supervisor form<br>NP supervisor<br>form                                        | <b>Start Date</b><br>09/02/2024<br>09/06/2024               | End Date     |
|                      | Persons supervision<br>No records to d<br>Other supervision<br>AT<br>EMT/ALS<br>AT | ervised by Patt<br>lisplay.<br>ision cases<br>Document | i Lynn LakeNolog<br>Type<br>Federal facility<br>supervisor form<br>NP supervisor<br>form<br>Federal facility<br>supervisor form | <b>Start Date</b><br>09/02/2024<br>09/06/2024<br>08/02/2024 | End Date     |

8

P.

Click on the next Tab: "**Disciplinary Actions**". If the licensee has any disciplinary documents available for public view, they will be listed on this tab. Click the "**document name"** to view details. Click the "**Home**" icon to return to the **Licensee LookUp** page.

| Contact Information  | Disciplinary                          | documents    |
|----------------------|---------------------------------------|--------------|
| Specialties          | Antine                                | Data         |
| Supervision          | Patricia Longwood Disciplinary Action | Nov 14. 2023 |
| Disciplinary Actions |                                       |              |

10 You can also View Disciplinary actions directly from the Quick Links Tab on the home page of the public website. Hover over "Quick Links" and Click "Disciplinary/Conditioned License Actions".

| COMPLAINTS PROFESSIONS FORMS                    | LAWS FAQS QUICK LINKS                                                                              |
|-------------------------------------------------|----------------------------------------------------------------------------------------------------|
| ARY ACTIONS<br>to look for disciplinary actions | Account Login<br>Licensee Lookup<br>Disciplinary/conditioned License Actions<br>Training Tutorials |

# 11 Enter a full or partial name in the "**Name box"** to limit your search results. Click "**Search**".

| Search Criteria         |                | Search results         |      |
|-------------------------|----------------|------------------------|------|
| Name 🗲                  | •              | View Profile Name      | Date |
| )ate range:             |                | No records to display. |      |
| Starting End            | ing            |                        |      |
| Ħ                       | Ħ              |                        |      |
|                         |                |                        |      |
| Search                  |                |                        |      |
|                         |                |                        |      |
| f you do not enter any  | search         |                        |      |
| riteria only recent act | ions will be   |                        |      |
| lisplayed in your resul | ts list to the |                        |      |
| igni. Flease note that  | an recent      |                        |      |
| online, but some older  | action         |                        |      |
| locuments may not be    | e available at |                        |      |
| his time. We will be a  | dding the      |                        |      |
| older documents as tir  | ne permits.    |                        |      |
| f you select a specific | year and       |                        |      |
|                         |                |                        |      |

## 12 Use the "**Calendar icon**" (Date picker) to limit your search results to a specific date or date range.

**Disciplinary Actions** 

| dly |        |      |     |      | Vi  | ew Profil | Name        | Dat |
|-----|--------|------|-----|------|-----|-----------|-------------|-----|
| my  |        |      |     |      | -   |           | ta diasta:  | Da  |
| ran | ge:    |      |     |      | N   | o record  | to display. |     |
| ing |        | End  | ing |      |     |           |             |     |
|     | ð      |      |     | Ħ    |     |           |             |     |
| í   | Septer | nber | •   | 2024 | •   | ],        |             |     |
|     |        |      |     |      |     | J         |             |     |
| UN  | MON    | TUE  | WED | 2021 |     | SAT       |             |     |
| 1   | 2      | 3    | 4   | 2022 |     | 7         |             |     |
| 8   | 9      | 10   | 11  |      |     | 14        |             |     |
| 15  | 16     | 17   | 18  | 2023 | ) • | 21        |             |     |
| 22  | 23     | 24   | 25  | 2024 |     | 28        |             |     |
| 29  | 30     | 1    | 2   | 3    | 4   | 5         |             |     |
|     | 7      | 8    | 9   | 10   | 11  | 12        |             |     |

**13** Click "**Search**" once you have selected your dates and entered all search criteria.

#### **Disciplinary Actions**

| Search Criteria                   | Search results         |     |
|-----------------------------------|------------------------|-----|
| Sally                             | View Profile Name      | Dat |
| Date range:                       | No records to display. |     |
| Starting Ending                   |                        |     |
| 09/01/20 A                        | 8                      |     |
|                                   |                        |     |
| Search                            |                        |     |
| f you do not enter any search     |                        |     |
| criteria only recent actions wil  | l be                   |     |
| displayed in your results list to | o the                  |     |

14 A list of licensees that match your search criteria will display. Click "**View Profile**" icon in front of the licensee you want to view disciplinary documents for.

#### DISCIPLINARY ACTIONS

| Sally                          | View Profile | Name                  | Date         |
|--------------------------------|--------------|-----------------------|--------------|
| Date range:<br>Starting Ending |              | Sally Mae Surgeon, MD | Nov 14, 2023 |
| 09/01/20                       |              |                       |              |
| Search                         |              |                       |              |

# 15 The **Disciplinary Tab** of the "**Licensee Profile Card**" is displayed. Click the "**document link**" to view the disciplinary action. Click the "**Home**" icon to exit.

| Contact Information  | <b>N</b>                              |              |
|----------------------|---------------------------------------|--------------|
| Licensure            | Disciplina                            | ry documents |
| Specialties          | Action                                | Date         |
| Supervision          | Sallie Mae Surgeon Disciplinary Actio | Nov 14, 2023 |
| Disciplinary Actions | <b></b>                               |              |